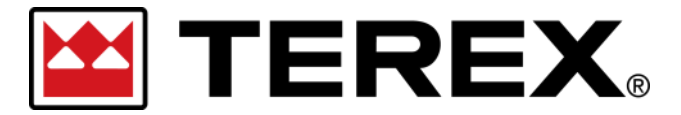

Registrierung und Anmeldung – Single Sign-On (SSO)

#### A. Registrierung für ein Terex SSO-Nutzungskonto

Wir führen derzeit ein neues Anmeldesystem für unsere digitalen Plattformen ein, um unseren Kunden die Zusammenarbeit mit Terex zu erleichtern und die Kundenerfahrung zu verbessern. Beginnen werden wir mit unseren am häufigsten genutzten Plattformen. Alle anderen Terex Plattformen und Websites werden anschließend nach und nach auf SSO-Anmeldung umgestellt.

Sobald Sie sich registriert haben, können Sie sich mit einem einzigen Benutzungsnamen und Passwort auf allen angeschlossenen Plattformen anmelden.

**Registrieren** Sie sich auf der Plattform, die Sie am häufigsten verwenden. Per Klick auf die Schaltfläche "Registrieren" starten Sie den Prozess.

Aktuelle Terex Plattformen mit SSO-Anmeldung:

- <u>https://parts.genielift.com/</u>
- <u>https://warranty.genielift.com/</u>

https://utilitiessupport.terex.com/

- <u>https://parts.terex.com/</u>
- <u>https://parts.terex.com.au/</u>

...weitere Plattformen sind in Arbeit!

Hinweis: Registrierungsanfragen müssen von den Plattform- bzw. Markenverantwortlichen genehmigt werden. Der Vorgang kann deshalb bis zu 24 Stunden in Anspruch nehmen.

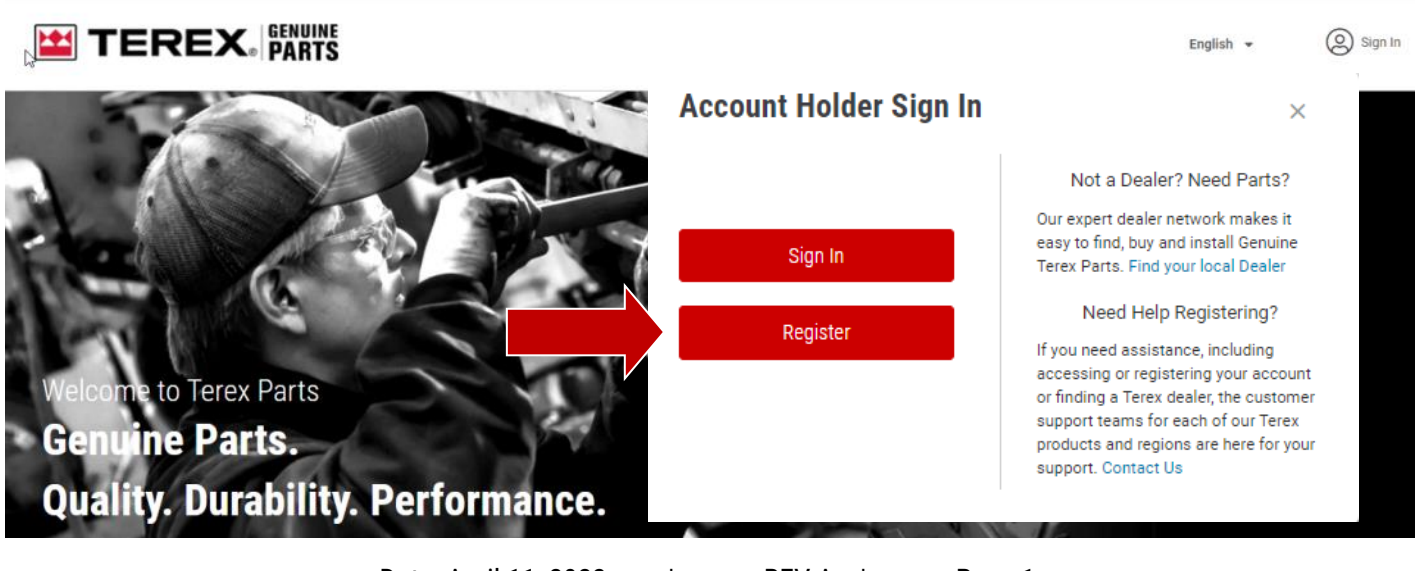

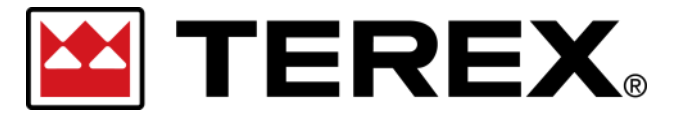

### Registrierung und Anmeldung – Single Sign-On (SSO)

| Schritt | Maßnahme                                                                                                    |
|---------|----------------------------------------------------------------------------------------------------|
| Hinweis | Klicken Sie auf 'Registrieren', um die Registrierungsseite zu öffnen.                                                                                                    |
| 1       | Geben Sie Ihre E-Mail-Adresse ein und klicken Sie auf ,Registrierung fortsetzen'.                                                                                                    |
|         | Nach der Eingabe Ihrer E-Mail-Adresse prüft das System, ob Sie sich erstmalig registri-<br>eren. Falls nicht, werden Sie aufgefordert, sich mit Ihrem bestehenden Nutzungskonto<br>anzumelden.                                                                                                    |
| Hinweis | <ul> <li>Personen mit bestehendem Nutzungskonto: <ul> <li>Werden aufgefordert, sich anzumelden.</li> <li>Die Angaben zu den aktuellen Kontodaten und zum Plattformzugang warden automatisch ausgefüllt.</li> <li>Durch entsprechende Angaben im Formular kann der Zugang zu weiteren Plattformen angefordert werden.</li> </ul> </li> <li>Falls Sie Ihr Passwort vergessen haben: <ul> <li>Verwenden Sie die Option ,Passwort zurücksetzen'. Sie erhalten eine E-Mail mit weiteren Anweisungen.</li> <li>Nach dem Zurücksetzenkönnen Sie sich bei allen angeschlossenen Plattformen oder Websites anmelden.</li> </ul> </li> <li>Personen ohne bestehendes Nutzungskonto: <ul> <li>Werden gebeten, das Formular vollständig auszufüllen und die Anforderung abzusenden.</li> </ul> </li> </ul> |

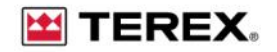

To request access to our online platforms, please provide the following details:

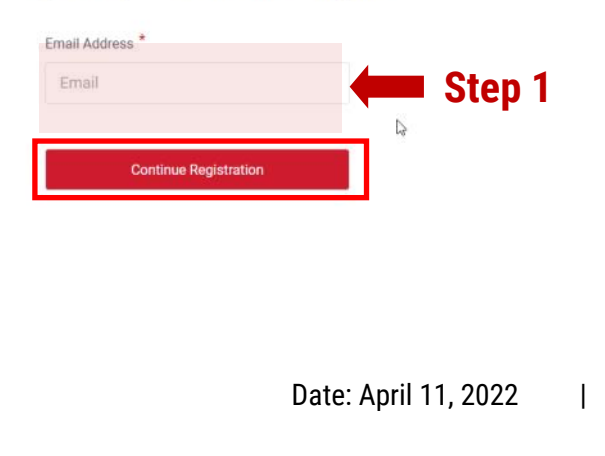

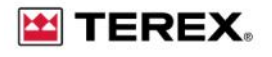

To request access to our online platforms, please provide the following details:

| Email Ad¢şess *            |                          |                        |
|----------------------------|--------------------------|------------------------|
| blake.dahle@gmail.o        | com                      |                        |
| Continue R                 | egistration              |                        |
| Looks like you are already | y registered. Please pro | oceed with Validation. |
| Password *                 |                          |                        |
| Password                   |                          |                        |
|                            |                          |                        |
| Valid                      | date                     |                        |
| Reset Password             | Contact Us               |                        |

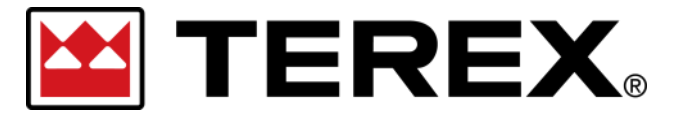

# Registrierung und Anmeldung – Single Sign-On (SSO)

| Schritt | Maßnahme                                                                                                    |
|---------|----------------------------------------------------------------------------------------------------|
| 2       | <ul> <li>Geben Sie die erforderlichen Unternehmensdaten ein:</li> <li>Nummer des Terex Nutzungskontos (optional). Bitte angeben, falls bekannt.</li> <li>Name des Unternehmens. Geben Sie den Unternehmensnamen so ein, wie er in Ihrem Terex Nutzungskonto erscheint.</li> <li>Adresse; Postanschrift Ihres Unternehmens.</li> </ul> |

# Company Info

| Terex Account Number |            |
|----------------------|------------|
| Terex Account Number |            |
| Company Name *       |            |
| Company Name         |            |
| Address *            |            |
| Address              |            |
| City *               | <br>Step 2 |
| City                 |            |
| Country *            |            |
| Country              |            |
| Postal Code *        |            |
| Postal Code          |            |
| Required *           |            |

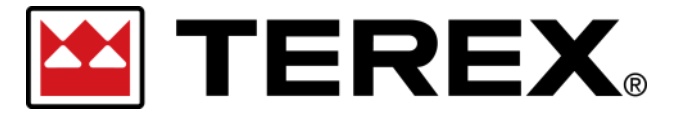

## Registrierung und Anmeldung – Single Sign-On (SSO)

| Schritt | Maßnahme                                                                                                    |
|---------|----------------------------------------------------------------------------------------------------|
| 3       | Geben Sie die erforderlichen persönlichen Daten ein: <ul> <li>Vorname</li> <li>Nachname</li> <li>Stellenbezeichnung</li> <li>Dienstliche Telefonnummer</li> <li>Mobiltelefonnummer</li> </ul> |

# Personal Info

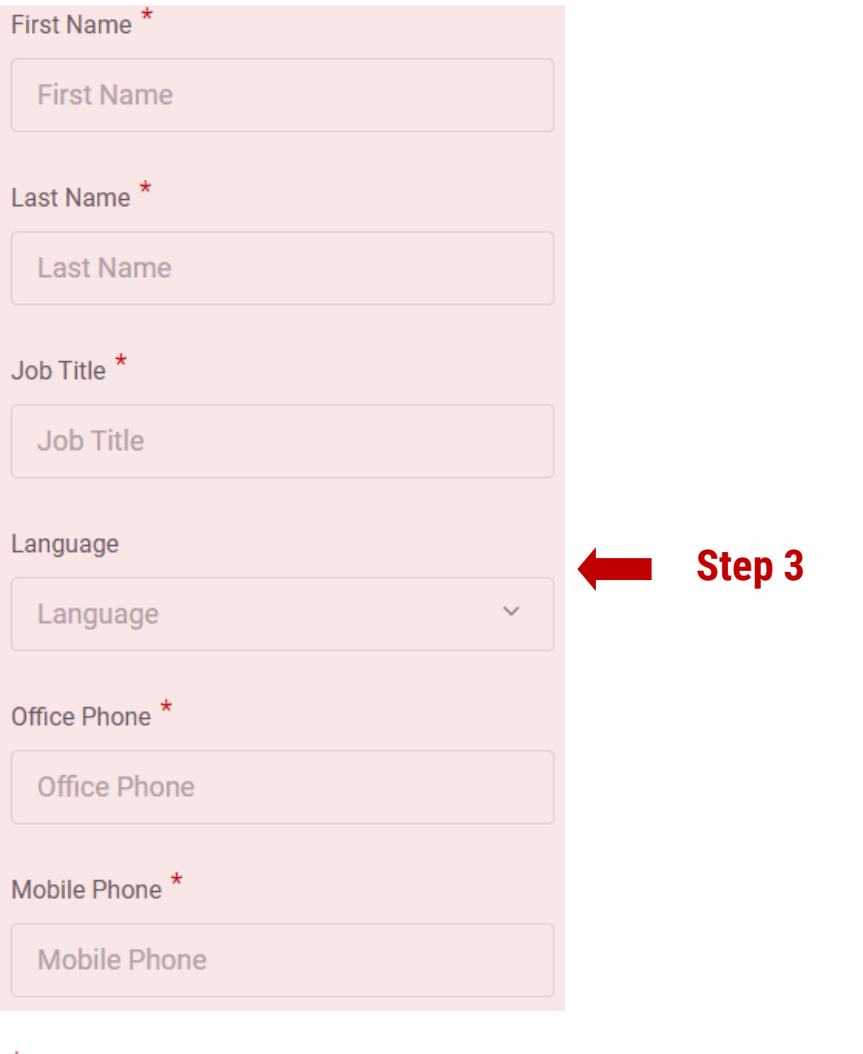

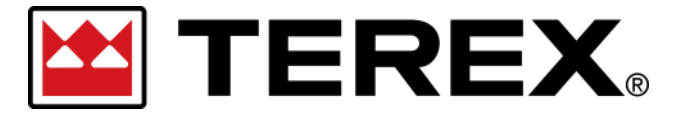

# Registrierung und Anmeldung – Single Sign-On (SSO)

| Schritt | Maßnahme                                                                                                    |
|---------|----------------------------------------------------------------------------------------------------|
| 4       | <ul> <li>Scrollen Sie auf der Seite nach unten bis zum Abschnitt Plattformen und Bestätigungen.</li> <li>Sie können sich für die folgenden Plattformen registrieren:</li> <li>Online-Ersatzteilshop</li> <li>Gewährleistungsportal</li> </ul> |
|         | Nach Auswahl einer dieser Optionen werden weitere Auswahlmöglichkeiten angezeigt.                                                                                                    |

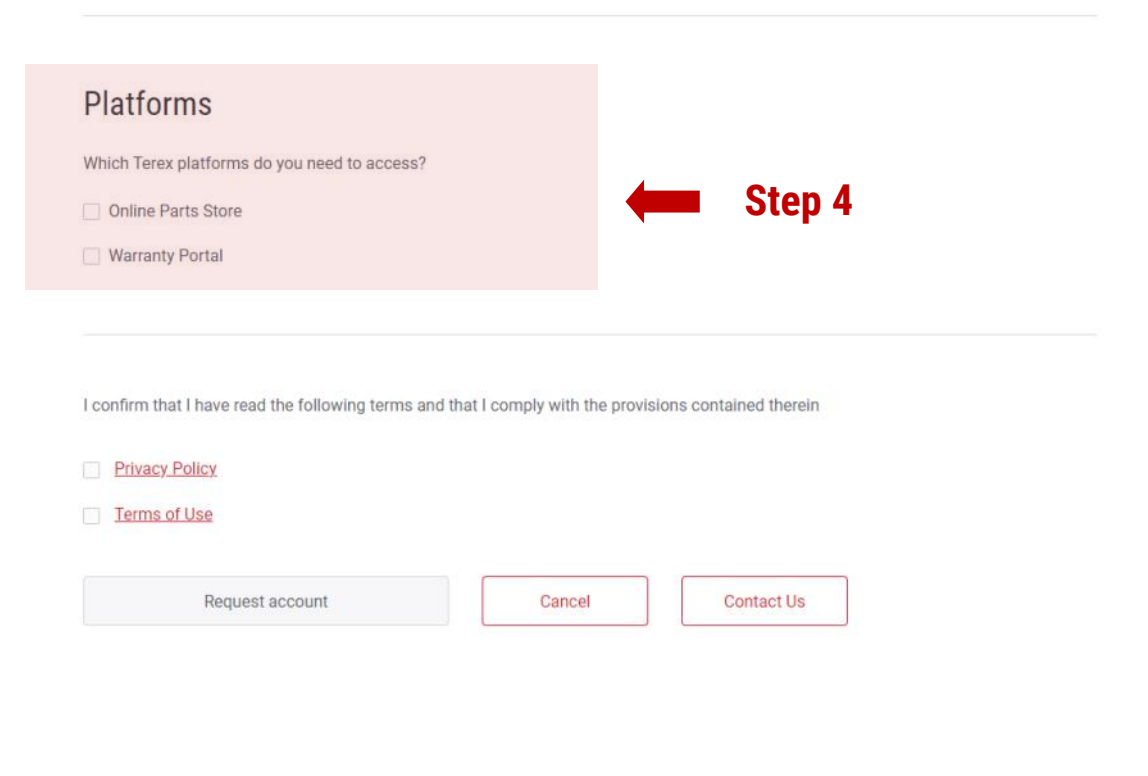

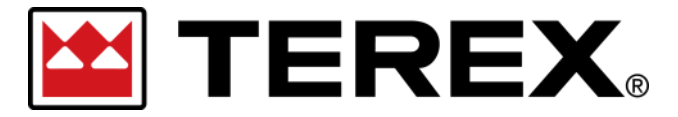

## Registrierung und Anmeldung – Single Sign-On (SSO)

| Schritt | Maßnahme                                                                                                    |
|---------|----------------------------------------------------------------------------------------------------|
|         | Nach der Auswahl des Online-Ersatzteilshops werden Ihnen Marken zur Auswahl an-<br>gezeigt. Sie können alle Terex Marken auswählen, von denen Sie Ersatzteile bestellen<br>möchten. Jede Marke hat ihren eigenen Online-Katalog.                                                                                                    |
| 5a      | <ul> <li>Optionale Auswahlmöglichkeiten für Konten mit eingeschränktem Zugang:</li> <li>Ich möchte keine Ersatzteilbestellungen aufgeben, aber Transaktionen einsehen.</li> <li>Mit diesem Konto haben Sie Zugang zu allen Funktionen außer ,Bestellung aufgeben'.</li> <li>Ich möchte nur Transaktionen für einen bestimmten Standort einsehen.</li> <li>Einsicht in die Auftrags- und Rechnungshistorie wird auf die Bestellungen von Nutzenden beschränkt, die demselben physischen Standort zugeordnet sind.</li> </ul> |

#### **Online Parts Store**

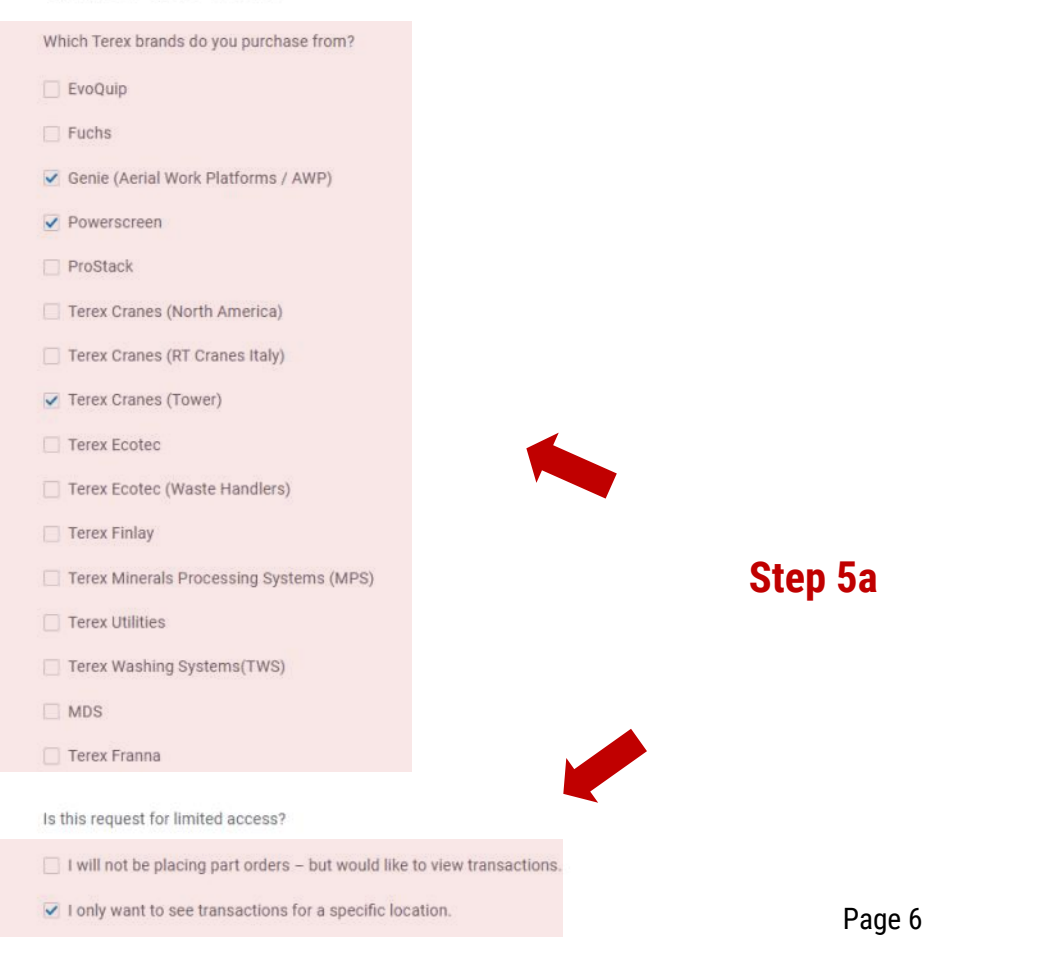

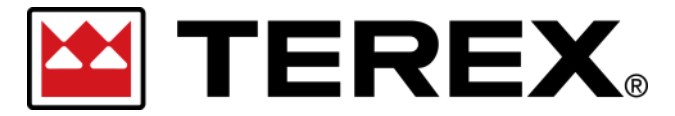

### Registrierung und Anmeldung – Single Sign-On (SSO)

| Schritt | Maßnahme                                                                                                    |
|---------|----------------------------------------------------------------------------------------------------|
|         | Nach der Auswahl des Gewährleistungsportals werden folgende Optionen angezeigt:                                                                                                    |
| 5b      | • Genie (AWP)                                                                                                    |
|         | Derzeit ist die Marke Genie (AWP) die einzige, für die Sie sich per SSO auf diesem<br>Gewährleistungsportal anmelden können. In Zukunft wird das aber für weitere Terex<br>Marken möglich sein.                                                                                           |
|         | Optionale Auswahlmöglichkeiten für Konten mit eingeschränktem Zugang –                                                                                                    |
|         | <ul> <li>Ich möchte keine Gewährleistungsansprüche oder Sicherheitsmitteilungen einreichen, aber<br/>Transaktionen und offene Sicherheitsmitteilungen einsehen.</li> <li>Mit diesem Konto haben Sie Zugang zu allen Funktionen außer<br/>,Gewährleistungsanspruch einreichen'.</li> </ul> |

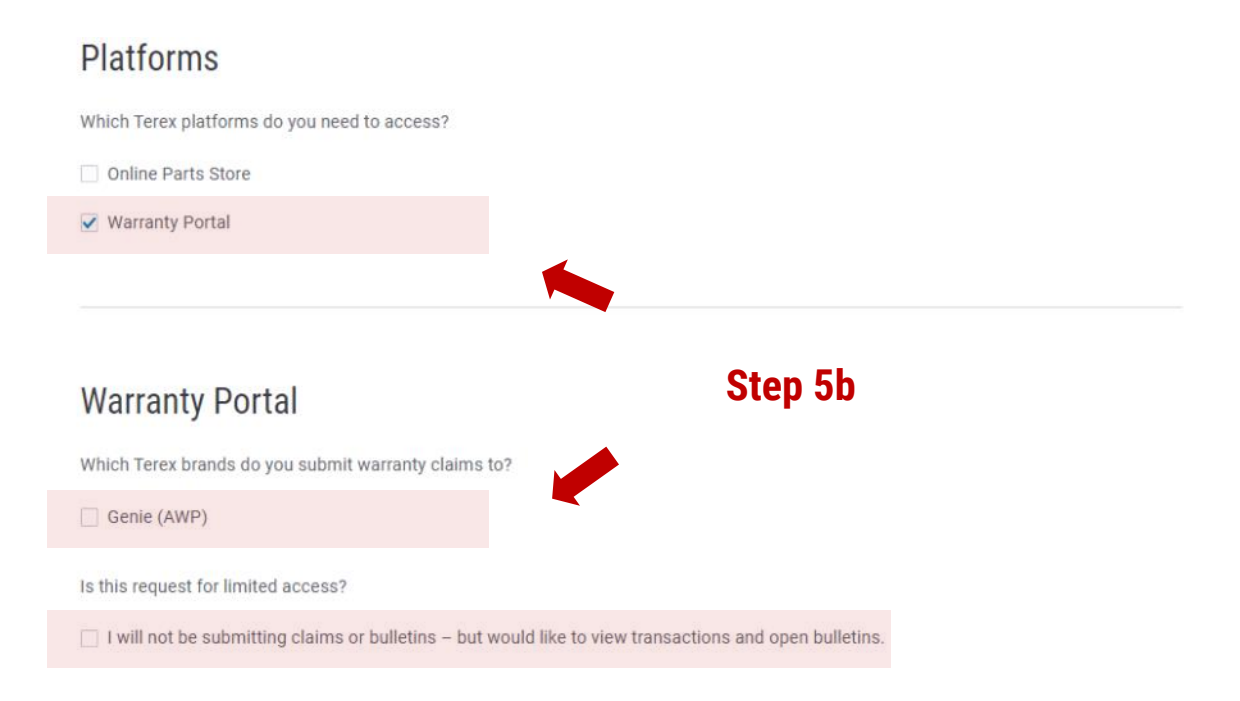

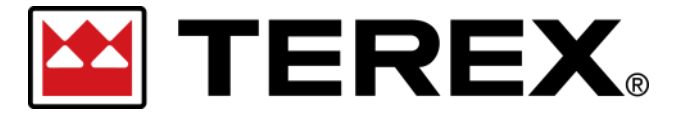

## Registrierung und Anmeldung – Single Sign-On (SSO)

| Schritt | Maßnahme                                                                                                    |
|---------|----------------------------------------------------------------------------------------------------|
| 6       | lhre Zustimmung zur Datenschutzerklärung und zu den Nutzungsbedingungen ist er-<br>forderlich. Sie können auf die entsprechenden Links klicken, um die Dokumente zu lesen,<br>bevor Sie Ihre Zustimmung erteilen. |
|         | Die Schaltfläche ,Konto beantragen' unter den Optionen wird nach Auswahl der jeweiligen<br>Option aktiviert. Nach Eingabe aller erforderlichen Daten klicken Sie auf ,Konto beantra-<br>gen'.                     |

|--|

- Terex Washing Systems(TWS)
- MDS
- Terex Franna
- Is this request for limited access?
- I will not be placing part orders but would like to view transactions.
- I only want to see transactions for a specific location.

I confirm that I have read the following terms and that I comply with the provisions contained therein

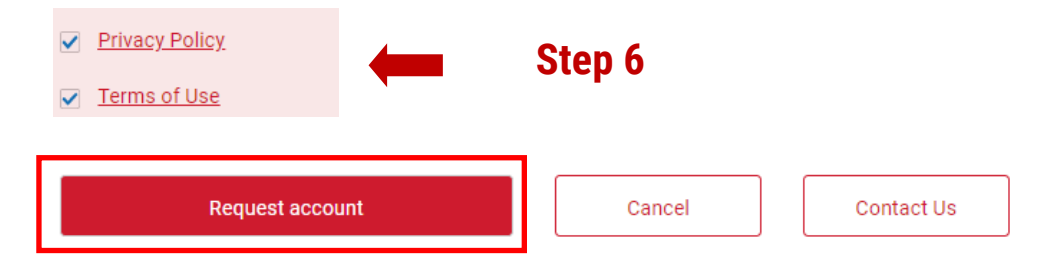

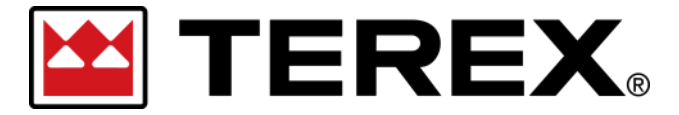

#### **Registrierung und Anmeldung – Single Sign-On (SSO)**

| Schritt | Maßnahme                                                                                                    |
|---------|----------------------------------------------------------------------------------------------------|
|         | Nachdem Sie auf ,Konto beantragen' geklickt haben, sehen Sie das untenstehende Fen-<br>ster mit der Mitteilung, dass Ihre Anforderung für ein Terex Nutzungskonto eingereicht<br>worden ist.                                                                                                    |
|         | Die Anträge werden zur Genehmigung an die entsprechenden Teams der ausgewählten<br>Plattformen und Marken weitergeleitet.                                                                                                    |
| 7       | Sobald die einzelnen Zugangsstufen genehmigt sind, werden Sie per E-Mail über die<br>Genehmigung benachrichtigt und können auf die entsprechenden Plattformen/Marken<br>zugreifen.                                                                                                    |
|         | <ul> <li>Hinweise:</li> <li>Jede beantragte Plattform-Marken-Kombination erzeugt eine eigene Anfrage in unseren<br/>Systemen.</li> <li>Die Bearbeitungsdauer kann je nach Plattform und Marke variieren.</li> <li>Sobald der erste Zugang genehmigt ist, können Sie sich dort anmelden.</li> <li>Weitere genehmigte Zugänge werden in Ihrem Portal angezeigt, sobald die Anforder-<br/>ungen bearbeitet worden sind.</li> </ul> |

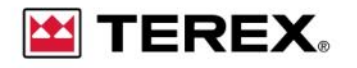

9.1

Thank you for your registration request. We'll get back to you soon.

While you're waiting ...

Visit Terex.com

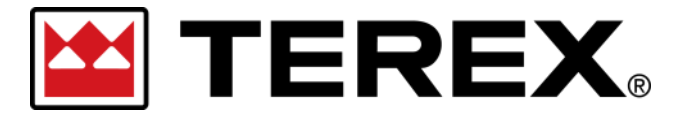

#### **Registrierung und Anmeldung – Single Sign-On (SSO)**

| Schritt | Maßnahme                                                                                                    |
|---------|----------------------------------------------------------------------------------------------------|
| 8       | Nachdem Sie über die Freigabe des Zugangs benachrichtigt worden sind, geben Sie in<br>Ihrem Browser die URL des Terex Portals ein, auf das Sie zugreifen möchten. Klicken Sie<br>auf das Symbol ,Anmelden' oben rechts auf der Seite. |

#### TEREX. GENUINE

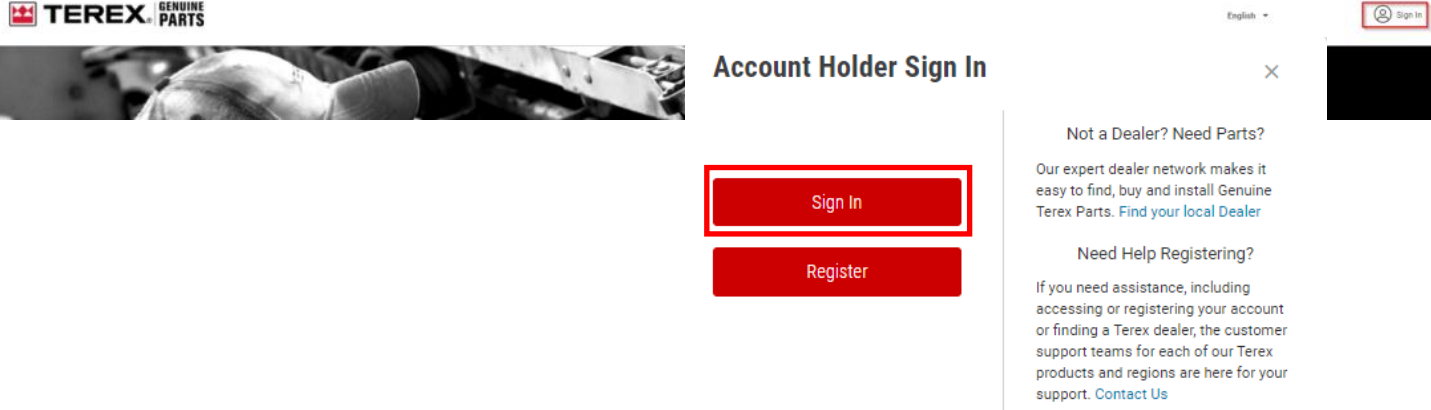

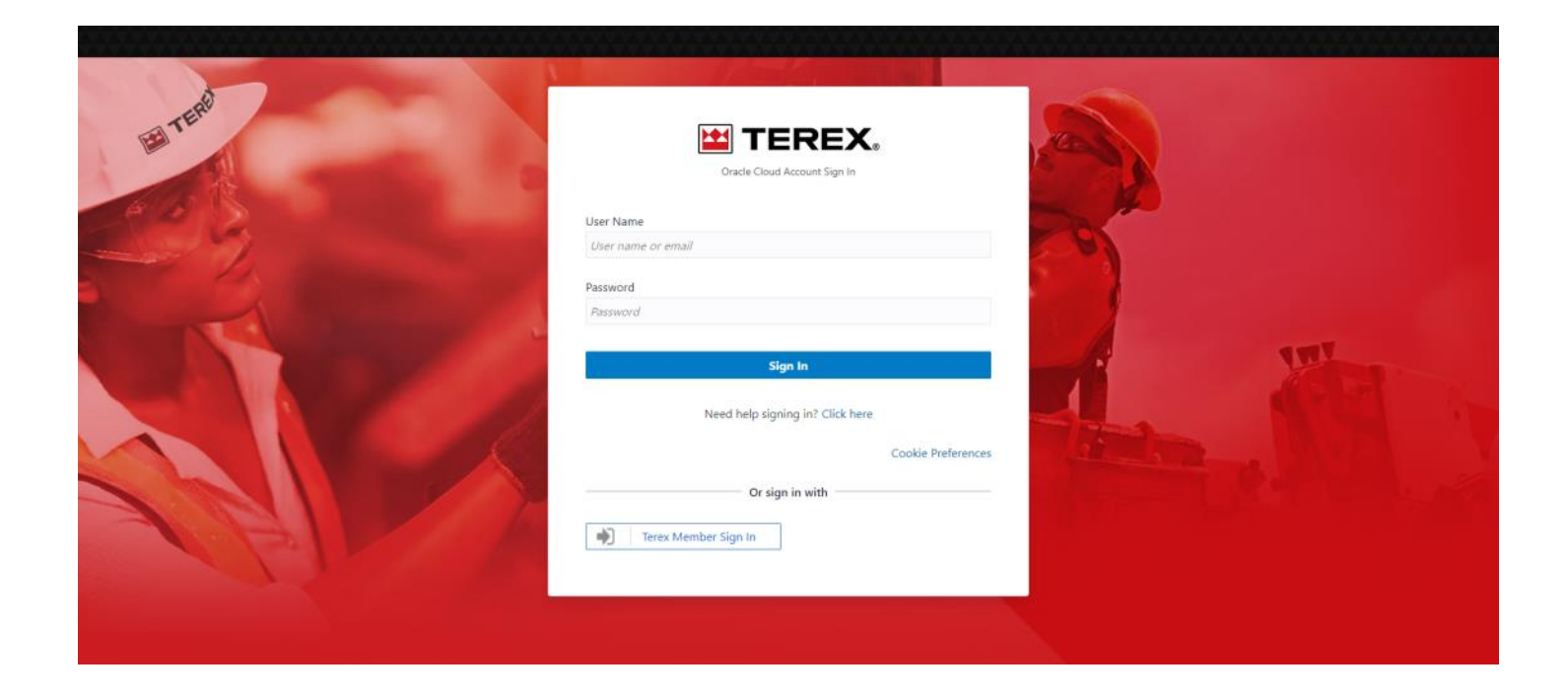